## 攻防世界 1 view\_source

| 原创                                                                                                    |
|----------------------------------------------------------------------------------------------------|
| CATTERRRR ● F 2022-03-10 12:10:42 发布 ● 69 ↓ 收藏<br>分类专栏: <u>攻防世界 Web</u> 文章标签: <u>p2p ling 网络协议</u><br>版权声明:本文为博主原创文章,遵循 <u>CC 4.0 BY-SA</u> 版权协议,转载请附上原文出处链接和本声明。<br>本文链接: <u>https://blog.csdn.net/m0_62961499/article/details/123398297</u><br>版权 |
| 3 篇文章 0 订阅<br>订阅 <u>专栏</u>                                                                                                    |
| view_source 165 最佳Writeup由Healer_aptx • Anchorite提供                                                                                                    |
| 难度系数: ◆★1.0                                                                                                    |
| 题目来源: Cyberpeace-n3k0                                                                                                    |
| 题目描述: X老师让小宁同学查看一个网页的源代码, 但小宁同学发现鼠标右键好像不管用了。                                                                                                    |
| 题目场景: 👤 http://111.200.241.244:55500                                                                                                    |
| 倒计时: 03:59:52 延时                                                                                                    |
| 题目附件: 暂无                                                                                                    |
| CSDN @CATTERRRRR                                                                                                    |
|                                                                                                    |

首先我们先创建一个容器

接着我们进入容器里面

| 🗖 🛛 😩 題目                    | × 🗅 Where is the FLAG ×       | Q csdn - 搜索 | x S文章-CSDN博客 | ×   + |      |   |         | - | Ō | $\times$ |
|-----------------------------|-------------------------------|-------------|--------------|-------|------|---|---------|---|---|----------|
| $\leftarrow \rightarrow $ C | ▲ 不安全   111.200.241.244:55500 |             |              |       | ĩo 🗖 | 8 | (3   ≦= | Ē | ٢ |          |

## FLAG is not here

CSDN @CATTERRRRR

看到"FLAG is not here" 这里我们敲F12 打开调试面板

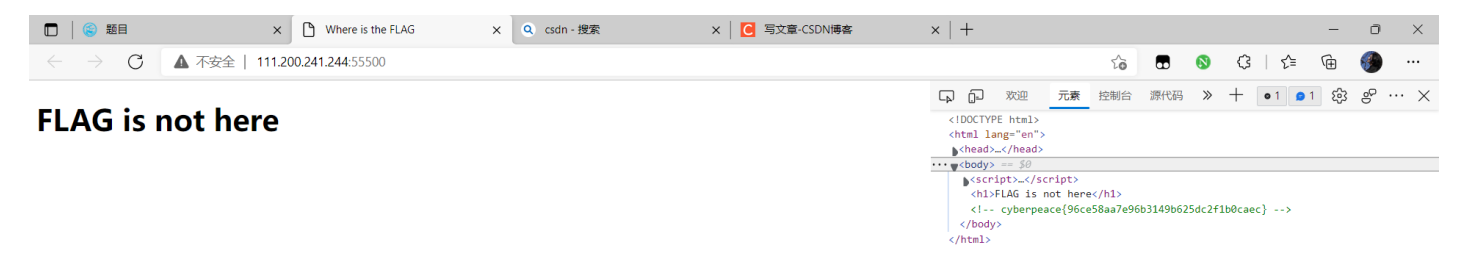

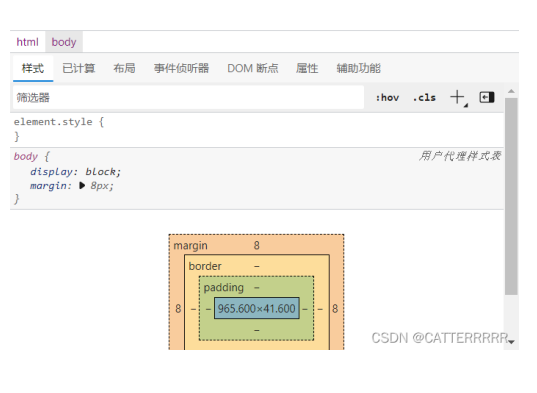

可以看到右图中这样的字符串 <!-- cyberpeace{96ce58aa7e96b3149b625dc2f1b0caec} -->

这就是我们所要的Flag 复制粘贴提交即可